# ScienceDirect (Elsevier)期刊目次訂閱

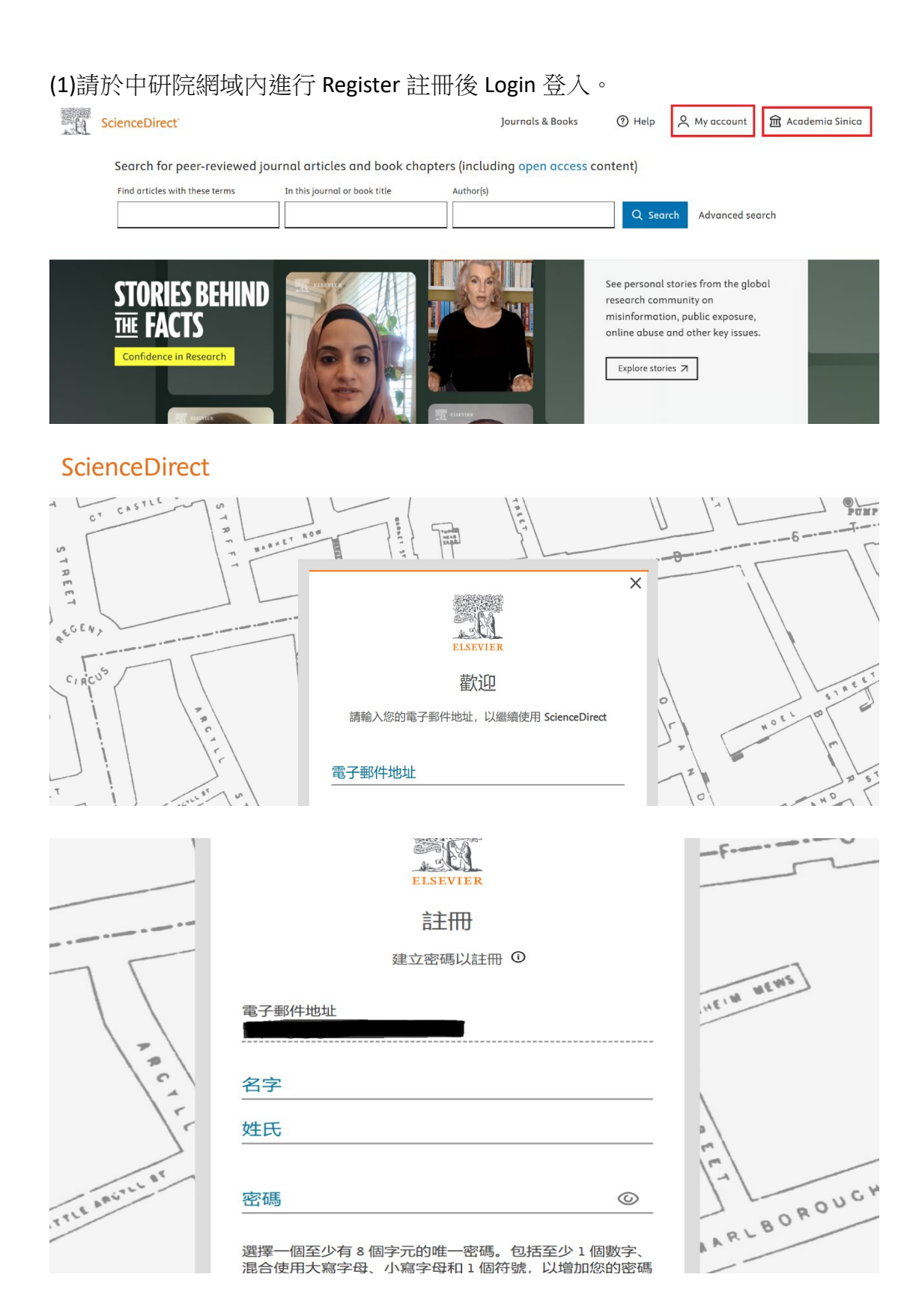

#### (2)登入後,利用檢索或瀏覽功能查詢期刊資源。

| ScienceDirect                                         |                                       | Journals & Books      | ⑦ Help 🛛 My account 🟦 Acc                                                                                                    | ıdemia Sinica |
|-------------------------------------------------------|---------------------------------------|-----------------------|----------------------------------------------------------------------------------------------------|---------------|
| Search for peer-reviewed jou                          | urnal articles and book chapters (inc | luding open access co | ntent)                                                                                                    |               |
| Find articles with these terms                        | In this journal or book title /uthor  | (s)                   |                                                                                                    |               |
|                                                       | Electoral Studies                     |                       | Q Search Advanced search                                                                                                    |               |
|                                                       | Journals & book series                |                       |                                                                                                    |               |
| STORIES BEHIND<br>THE FACTS<br>Confidence in Research | Electoral Studies                     |                       | See personal stories from the global<br>research community on<br>misinformation, public exposure,<br>online abuse and other key issues. |               |

(3)進入該本期刊網頁後,點選左上方 Articles & Issues → Set up journal alerts,出現 Journal alerts saved 的對話框,表示訂閱成功。

| ScienceDirect                                   | •                              |                                                              |                                                                              | Journals & Books                                   | ⑦ Help            | Q Search      | $\sim$  |
|-------------------------------------------------|--------------------------------|--------------------------------------------------------------|------------------------------------------------------------------------------|----------------------------------------------------|-------------------|---------------|---------|
| and some the second                             |                                |                                                              |                                                                              |                                                    |                   |               |         |
| Electoral<br>Studies<br>A Manadama Januar       | Electo                         | o <mark>ral Studi</mark><br>Ien access                       | es                                                                           |                                                    |                   |               |         |
| Articles & Issues \land                         | About 🗸                        | Publish 🗸                                                    | Order journal 🛪                                                              | Q Search in this journal                           |                   | Submit        | our ar  |
| Latest issue                                    |                                |                                                              |                                                                              |                                                    |                   |               |         |
| All issues<br>Special issues and                | article collections            |                                                              |                                                                              |                                                    |                   |               |         |
| Linked datasets ><br>Set up journal aler<br>RSS | ts                             | voting and Ele<br>national journa<br>cation, <i>Electora</i> | actoral Systems and Stra<br>l dedicated to the study<br>al Studies is widely | itegy<br>of elections and voting in different part | s of the world. W | th a reputati | on estc |
| √<br>Journa                                     | l alert so                     | ived                                                         |                                                                              |                                                    |                   | ×             |         |
| You'<br>publ                                    | ll now receiv<br>ished for Ele | ve alerts wh<br>ctoral Stud                                  | ien new journal<br>ies.                                                      | issues or articles in press                        | are               |               | I       |
| To u                                            | pdate your a                   | lerts, visit t                                               | he Manage my                                                                 | alerts page.                                       |                   |               |         |
|                                                 |                                |                                                              |                                                                              |                                                    | Close             |               |         |

(4)再回到該本期刊網頁後,點選左上方 Articles & Issues → Edit my alert 可進行 编輯修改或新增新的 alert。

|     | ScienceDirect                                                                                                    | e                       |                             |                    |            | Journals & Books             | ⑦ Help                | Q Search           | $\stackrel{\circ}{\sim}$ |
|-----|----------------------------------------------------------------------------------------------------|-------------------------|-----------------------------|--------------------|------------|------------------------------|-----------------------|--------------------|--------------------------|
|     | The second second second                                                                                             |                         |                             |                    |            |                              |                       |                    |                          |
|     | Electoral<br>Studies<br>Million Annual<br>Million Control Annual<br>Million Control Annual<br>Million Control Annual | Electo<br>Supports op   | ral Studies                 |                    |            |                              |                       |                    |                          |
|     | Articles & Issues \land                                                                                              | About 🗸                 | Publish 🗸 🛛 Or              | rder journal 🛪     | Q          | Search in this journal       |                       | Submit             | your ar                  |
|     | Latest issue                                                                                                    |                         |                             |                    |            |                              |                       |                    |                          |
|     | All issues                                                                                                    |                         |                             |                    |            |                              |                       |                    |                          |
|     | Special issues and                                                                                                   | article collections     |                             |                    |            |                              |                       |                    |                          |
|     | Linked datasets 🛪                                                                                                    |                         | Voting and Electora         | I Systems and Stro | itegy      | and voting in different po   | arts of the world W   | th a reputat       | ion octo                 |
|     | Edit my alert                                                                                                    |                         | cation, Electoral Stud      | dies is widely     | orelection | ons and voting in amerent po | ints of the world. wi | in a reputat       | ionesit                  |
|     | RSS                                                                                                    |                         |                             |                    |            |                              |                       |                    |                          |
| Re  | ecommendations Hist                                                                                                  | tory Alerts             |                             |                    |            |                              |                       |                    |                          |
| Jo  | urnal & Book series S                                                                                                | iearch                  |                             |                    |            |                              |                       |                    |                          |
|     |                                                                                                    |                         |                             |                    |            |                              |                       |                    |                          |
| Yo  | ur Journal and Bo                                                                                                    | ook series alert        | S                           |                    |            |                              |                       |                    |                          |
|     |                                                                                                    |                         |                             |                    |            |                              | 🛃 Download yo         | ur alerts as a     | CSV                      |
| ſ   | JOURNALALERT 15 Jar                                                                                                  | nuary 2025              |                             | 已訂閱的alert          |            |                              |                       | Edit <u> </u> Dele | ete                      |
|     | Electoral Studies                                                                                                    |                         |                             |                    |            |                              |                       | 編輯或刪除              | - 1                      |
| F   | requency: As published.                                                                                              | Last sent: Not yet sent | to . View journal           |                    |            |                              |                       |                    |                          |
|     |                                                                                                    |                         |                             | -                  |            |                              |                       |                    |                          |
|     | Add more alerts and nev                                                                                              | er miss updates to pul  | plications in your field of | interest. 可新增al    | ert        |                              |                       |                    |                          |
|     | Go to a publication's hon                                                                                            | ne page and select "Se  | et up journal alerts".      |                    |            |                              |                       |                    |                          |
|     | > Find a publication                                                                                                 | n to add an alert       |                             |                    |            |                              |                       | _                  |                          |
| 1.1 |                                                                                                    |                         |                             |                    |            |                              |                       |                    |                          |

#### (5)可編輯修改已訂閱的 alert (接收期刊的頻率固定為 As published)

| . ŭ | ScienceDirect                                                          | Journals          | & Books    | (?) Help | Q Search | oruping Chen         | 🟛 Academi  |
|-----|------------------------------------------------------------------------|-------------------|------------|----------|----------|----------------------|------------|
|     | Recommendations History Alerts                                         |                   |            |          |          |                      |            |
|     | Journal & Book series Search                                           |                   |            |          |          |                      |            |
|     | Your Journal and Book series alerts                                    |                   |            |          | <u>.</u> | Download your alert: | s as a CSV |
|     | JOURNAL ALERT 15 January 2025                                          |                   |            |          |          |                      |            |
|     | Electoral Studies                                                      |                   |            |          |          |                      |            |
|     | Frequency<br>As published                                              | Table of contents | Articles i | n press  |          |                      |            |
|     |                                                                        |                   |            |          | [        | Cancel S             | ave        |
|     | Please note: This alert will be sent to your registered email address. |                   |            |          |          |                      | O          |

### (6)新增新的 alert (可用檢索或瀏覽功能查詢)

| Refine publications by A ACE Clinical Case Perpete |
|----------------------------------------------------|
| State which was AACE Clipical Case Reports         |
| select subject area AACE clinical Case Reports C   |
| All subject areas V Journal - Open access          |
| AASRI Procedia E                                   |
| Salect secondary subject and Journal - Open access |
| At secondary subject areas Academic Pathology G    |
| Journal - Open access                              |
| Publication type Academic Pediatrics 1             |
| 🗐 Journals Journal - Contains open access          |

Z 0-9

## (7)用瀏覽方式,找到想訂閱的期刊

|                            | Polar Science                        |
|----------------------------|--------------------------------------|
| Publication type           | Journal • Contains open access       |
| Journals                   | Policy and Society                   |
| Books                      | Journal • Contains open access       |
| Textbooks                  | Polish Annals of Medicine            |
| Handbooks                  | Journal                              |
| Reference works            | Political Geography                  |
| Book series                | Journal • Contains open access       |
|                            | Political Geography Open Research    |
| Journal status             | Journal • Open access                |
| Accepts submissions        | Political Geography Quarterly        |
|                            | Journal • Contains open access       |
| Access type                | Polski Przegląd Otorynolaryngologicz |
| Open access                | Journal                              |
| Contains open access       | Polycyclic Aromatic Compounds        |
|                            | Journal                              |
| subscribed a complimentary | Polyhedron                           |
|                            |                                      |

(8)進入該本期刊網頁,點選左上方 Articles & Issues → Set up journal alerts,即可 訂閱。

| ScienceDirect                 |                                  | Journals & Books | (?) Help | Q Search | ¢ |
|-------------------------------|----------------------------------|------------------|----------|----------|---|
| Ceography<br>Open<br>Research | Political Geography Open Researc | h                |          |          |   |
| Articles & Issues 🔨           | Q Search in this journal         |                  |          |          |   |
| Latest issue                  |                                  |                  |          |          |   |
| All issues                    |                                  |                  |          |          |   |
| Set up journal alerts<br>RSS  | he journal<br>tinued as of 2025; |                  |          |          |   |

(9)亦可由 My Account 進入 Manage alerts,進行編輯修改或新增新的 alert。

| ScienceDirect                                      |                                                                            | Journals & Books                                                                                             | ⑦ Help 옷 1                                        | 🏛 Academia Sinica |
|----------------------------------------------------|----------------------------------------------------------------------------|----------------------------------------------------------------------------------------------------|---------------------------------------------------|-------------------|
| Search for peer-revi                               | ewed journal articles and book chapters (<br>In this journal or book title | (including open access conte<br>Author(s) My account<br>Sign out                                             | ch                                                |                   |
| STORIES BEH<br>THE FACTS<br>Confidence in Research | IIND                                                                       | My account<br>Recommenda<br>Search histor<br>Reading histor<br>Manage alert<br>Change pass<br>Privacy center | tions Polo<br>y Die<br>ry Sie<br>s<br>word<br>r a | bal<br>,<br>s.    |